|                        |                                                                                                    | m                                                                                                    |                                                                                                    | MIFLOP       | L0 +  | BAR        | ATO                    |
|------------------------|----------------------------------------------------------------------------------------------------|----------------------------------------------------------------------------------------------------|----------------------------------------------------------------------------------------------------|--------------|-------|------------|------------------------|
| FOROS                  | MANUALES 🗸                                                                                                    | DOWNLOAD                                                                                                 | CARATULAS                                                                                                    | VARIOS       | TIEND | A ONLINE 🗸 | DVDaluCINE.com         |
|                        | OVDaDVD±R >      I     OVDaDVD±R     OVDaDVD±R     OVDADV     OVDADV     OVDADV     OVDADV     OVDADV     OVDADV     OVDADV     OVDADV     OVDADV     OVDADV     OVDAU     OVDAU | <u> Material</u> > <u>Manual</u>                                                                         | es > Manual de DVE                                                                                                    | ) Shrink 2.0 |       |            |                        |
|                        | Ir al primer mensaje no le                                                                                                    | eído 🚯                                                                                                   |                                                                                                    |              |       |            | <b>∮</b> <u>Último</u> |
| ·Ц =                   | Autor                                                                                                    | Hilo                                                                                                    |                                                                                                    |              |       |            |                        |
| www.oneplayer.net      | <u>Areku</u> [९] ೆ                                                                                                    | Manual de DVD                                                                                            | Shrink 2.x                                                                                                    |              |       |            |                        |
| DVD -R 4X<br>1,4 EUROS | When angels deserve 2 d<br>When angels deserve 2 d<br>When angels deserve 2 d<br>When angels deserve 2 d<br>When angels deserve 2 d<br>Wensajes: 4160                                                                                                    | videoed no<br>1. ¿Qué es I<br>2. Primer pa<br>3. Seleccion<br>3.1 Haciend<br>4. Creando I<br>5. Grabando | <ul> <li>videoed nos proporciona el siguiente manual de DVDShrink 2.x:</li> <li>1. ¿Qué es DVDShrink?</li> <li>2. Primer paso: ¿Dónde está el DVD-Video?</li> <li>3. Seleccionando qué contendrá nuestro DVD-R/+W</li> <li>3.1 Haciendo una copia idéntica, pero de menor calidad</li> <li>3.2 Haciendo un DVD "a la carta"</li> <li>4. Creando los archivos que grabaremos en el DVD-R/+R</li> <li>5. Grabando el DVD-R/+R los archivos creados</li> </ul> |              |       |            |                        |
| TU BANNER<br>AQUI!     |                                                                                                    | 1 ;Oué es [                                                                                              | )VDShrink?                                                                                                    |              |       |            |                        |

Escribenos contandonos tus necesidades!

## 

A mi gusto, DVDShrink es LA MEJOR herramienta para hacer copias de seguridad de tus DVD-Video un DVD-R/+R. Como sabrás, los DVD's presentan dos problemas a la hora de copiarlos. Por un lado suele ser DVD-9 (8.37 GB) mientras que los DVR-R/+R son DVD-5 (4.38 GB) Eso quiere decir que, s un DVD-Video no cabe en un DVD-R/+R. Por otro lado, los DVD-Video tienen los archivos codificado: (encriptados) mediante una clave incluída en el disco y que NO se puede escribir mediante una copia DVD-Video a DVD-R/+R) Es nesario usar algún programa de ripeo para obtener en el disco duro una DVD-Video original, pero sin clave, esto es, un DVD desencriptado

Para el primer problema DVDShrink, al contrario que otras aplicaciones que sólo ofrecen "todo o nac

menús o sólo la peli), nos permite personalizar "a la carta" lo que gueremos incluir en el DVD y, no s permitirá además elegir el grado de compresión de cada uno de los vídeos, asignando más calidad a vídeos que consideremos más importantes. Eso quiere decir que podemos conseguir copias IDÉNTIC pero con la calidad rebajada en aquellos extras de menor importancia hanciendo un mejor aprovechespacio disponible en el disco, asigando la cantidad de información que hemos "quitado" a los extras "dársela" a la película.

Para el segundo problema, DVDShrink ofrece una solución totalmente transparente para el usuario: mismo tiempo que procesa el vídeo. Si acabas de llegar al mundo de las copias de seguridad en DVE no te sorprenda demasiado, pero hasta bien entrado el 2.003 usaras el método que usaras era nece desencriptar (copiar elimimando la clave) TODO el contenido del DVD-Video al disco duro para, una desencriptado, usar alguno de los laboriosos métodos de recompresión y autoría necesarios para log

Sólo por estas características DVDShrink ya merecería ser una herramienta muy a tener en cuenta a salvaguardar nuestros DVD-Video originales, pero ino se vayan todavía, aún hay más! Hasta la apar DVDShrink todo el proceso de ripeo+recompresión+autoría solía llevar, al menos, unas 4-6 horas de grado de elaboración deseado. DVDShrink realiza TODO el proceso, a excepción de la grabación del 30-40 minutos. Es decir, desencripta, recomprime y realiza la nueva autoría en apenas el doble de ti SmartRipper necesita sólo para copiar desencriptados los archivos del DVD al disco duro ¡IMPRESIOI más todavía impresiona comprobar el nivel de calidad de la compresión. Si bien es cierto que buscar logra más calidad mediante el "artesano" y laborioso método manual, al menos bajo mi punto de vis MERECE LA PENA

Conclusión: No lo pienses más y lánzate ya a usar DVDShrink.

## 2. Primer paso: ¿Dónde está el DVD-Video?

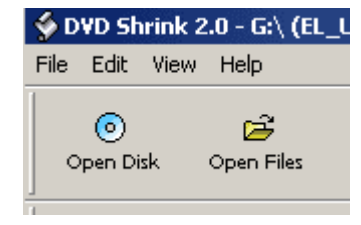

SpyD Shrink 2.0 - G:\ (EL U Como he indicado en la introducción, DVDShrink ofrece la fantástica vent desencriptar y procesar (recomprimir y rehacer la autoría) al mismo tiem ahorra el tiempo de desencriptado y una buena cantidad de Gb's en el dis necesitar espacio intermedio, tan sólo los 4,389 GB finales que tendrá nu R/+R No obstante, por si tenemos una copia del DVD-Video original en el DVDShrink nos permite seleccionar el origen del DVD-Video. Si vamos a j disco DVD-Video hemos de pinchar en "Open Disk" (abrir disco) y a conti

seleccionamos la unidad de DVD-ROM (de tener más de una) en la que está el DVD-Video a procesa tenemos una copia de ese DVD en nuestro disco duro (con o sin encriptación) entonces seleccionami Files" y le indicamos al programa dónde está la carpeta "VIDEO\_TS" que contiene los archivos del D'

Una vez seleccionado el origen DVDShrink hace un breve análisis del contenido del disco. Este proce una única vez por disco

| Analysing DVD | ×                                                                                                    |  |  |  |  |  |  |  |
|---------------|----------------------------------------------------------------------------------------------------|--|--|--|--|--|--|--|
|               | Please wait while DVD Shrink analyses your<br>DVD.<br>This should only take a few moments.<br>DVD Shrink will cache the results of this<br>analysis. The next time you open this DVD,<br>analysis will not be necessary. |  |  |  |  |  |  |  |
| Cancel        |                                                                                                    |  |  |  |  |  |  |  |

3. Seleccionando qué contendrá nuestro DVD-R/+W

Lo primero que debemos hacer cuando DVDShrink haya analizado nuestro disco es comprobar el tar Video original (Full Disk). Eso lo podemos ver en la parte superior del programa

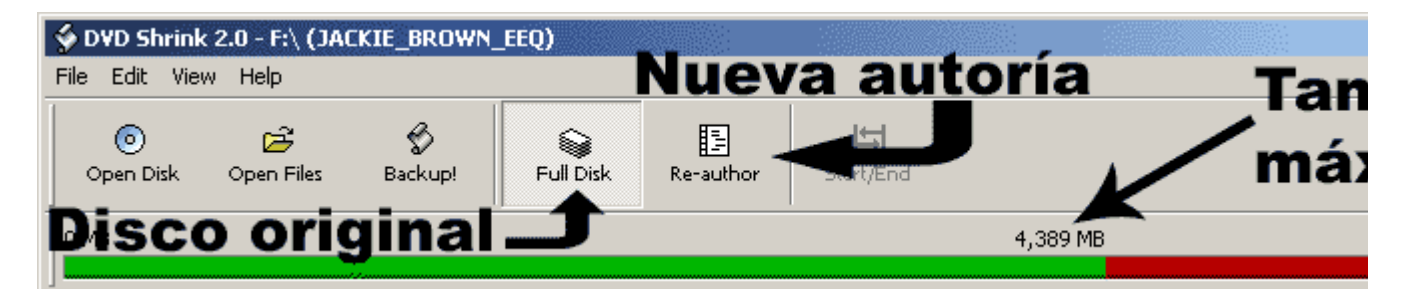

Si con el disco original (Full Disk) el indicador se mantiene dentro de la zona verde el DVD-Video es no hará falta eliminar ni recomprimir nada. Una vez desencriptado podrá ser grabado directamente (R/+R.

Pero eso no suele ser habitual, de modo que llegados a este punto tendremos que decidir entre hace idéntica al original, pero de menor calidad, o bien realizar una nueva autoría "a la carta" eligiendo qu en el DVD-R/+R y qué grado de compresión tendrá

3.1 Haciendo una copia idéntica, pero de menor calidad

Para lograr una copia idéntica al original (salvo en la calidad) tenemos que mantener seleccionada la Disk" (disco completo) En la parte superior izquierda tenemos la estructura de la película. Lo normal modificar el apartado de "Menus" para nada, ya que aunque los comprimamos mucho la ganancia de el resto de la película apenas sí será apreciable y, por contra, sí que notaremos la degradación de ca menús.

Para modificar los parámetros de la película nos vamos "Main Movie" (película principal) En la mayor ocasiones nos encontraremos con un único título correspondiente a la película. Su tamaño suele osci 3.500 y 6.500 MB. Para la imágen de ejemplo he decidido usar el DVD Jackie Brown porque tiene la dividida en dos títulos. Podemos verificar que estos dos títulos se corresponden a la película mediant reproductor de DVD situado justo en su parte inferior. Sólo con seleccionar un título podemos compr vídeo se trata.. Pinchando en cada uno de los títulos veríamos que el inicio del "Title 5" (título 5) es continuación del final del "Title 4" (título 4)

Pinchamos en el título(s) correspodiente a la película y, lo más habitual para rebajar Mb's, es elimina aquellos idiomas que no vamos a usar desmarcando sus correspondientes casillas. Cuando vemos que mismo idioma con nombres AC3 y DTS probablemente sea EL MISMO archivo de audio, pero en dos distintos. Del mismo modo, es frecuente encontrar varias pistas en un mismo idioma. Esto suele ocu DVD incluye comentario del director, encargado de efectos especiales, actores... etc.

| File Edit View Help  | Ai         | ustar    | <sup>,</sup> el nivel de                     | compre    |  |
|----------------------|------------|----------|----------------------------------------------|-----------|--|
| o 🛱                  | & <b>`</b> |          |                                              | deldiee   |  |
| Open Disk Open Files | Backup! Fi |          | capacidad                                    | aei aisc  |  |
| 0 MB                 |            |          |                                              |           |  |
|                      |            |          |                                              |           |  |
|                      | Compressed | Original | Streams                                      | Elogir r  |  |
| 🗾 UVU                | EMP        | E MD     |                                              | Liegii n  |  |
| 🛨 📑 Menus            | DMC        | DIME     | O No Compression                             | 0.0000    |  |
|                      | 1 429 MR   | 2 405 MB |                                              | e Combi   |  |
| → Title 5            | 2,716 MB   | 3.656 MB | * O Level 3                                  | 32%       |  |
| F A Extras           | 50 MB      | 99 MB    | + O Level 4                                  | 33%       |  |
|                      |            |          |                                              | 48%       |  |
| Eleair               | 14         |          | → () Level 6                                 | 49%       |  |
| Elegir               | τιτμιο     |          | → O Level 7                                  | 52%       |  |
|                      |            |          | + O Level 8                                  | 54%       |  |
|                      |            |          | + 🔿 Still Pictures                           | 80%       |  |
|                      |            |          |                                              |           |  |
|                      |            |          | C Audio                                      |           |  |
|                      |            |          | → 🗹 1. AC3 6-ch Spanish                      |           |  |
|                      |            |          | 🕒 🖓 2. AC3 6-ch English                      |           |  |
| Ropro                | ducto      |          | Cubricture                                   | K         |  |
|                      |            |          | Subpicture +                                 |           |  |
|                      |            |          | P M 1. Spanish                               |           |  |
| <b>DvD</b> para ver  |            |          |                                              |           |  |
| qué hay en           |            |          | Selecc                                       | ionar idi |  |
| que nay en           |            |          |                                              |           |  |
| cada título          |            |          | VS                                           | ubtitulo  |  |
|                      |            |          | <b>,</b> , , , , , , , , , , , , , , , , , , |           |  |
|                      |            |          |                                              |           |  |

Dependiendo del tamaño de la película, o si no queremos prescindir de ningún idioma, nos veremos obligación de seguir "arañando" espacio al disco. Antes de pasar a comprimir la película (con la cons pérdida de calidad) podemos "apretar" en la sección de extras ya que para la mayoría la calidad de c tendrá menos valor que la película. Pinchamos en la carpeta "Extras" y seleccionamos uno de los títu La pequeña pantalla que hace las veces de reproductor de DVD nos ayudará a saber qué hemos sele títulos de pequeño tamaño apenas sí reduciremos el tamaño total de nuestro proyecto por mucho qu comprimamos, de modo que lo mejor será dejarlos e ir a por extras de mayor tamaño.

Una vez seleccionado el título nos vamos a la parte derecha del programa donde podremos seleccior compresión para el vídeo (Level) y, de haber varios idiomas, también podríamos prescindir de aquel sean relevantes para nosotros. Dependiendo de la cantidad de extras que tenga nuestro DVD es pos sólo con reducirle la calidad a los extras ya nos quepa el contenido del DVD en un DVD-R/+R, aunque habitualmente tendremos que recomprimir también el vídeo de la película o prescindir de algún idior

En los DVD-Video que, como en ejemplo, tengan la película divida en dos títulos hay que procurar el de compresión similares para los dos títulos o veremos una parte de la película mejor que la otra.

Cuando la barra verde nos indique que con los parámetros seleccionados nuestro proyecto ya cabe  $\epsilon$  R/+R va siendo hora de rehacer la autoría mediante el botón "Re-author"

3.2 Haciendo un DVD "a la carta"

Un DVD-Video está dividido en "títulos". A cada vídeo le corresponde un título de modo que, depend cuantas pistas de vídeo tenga el DVD-Video tendremos más o menos títulos. Eligiendo los componer mediante este método (Re-author) perderemos los menús y, simplemente, se reproducirán los título secuencial en el órden que nosotros decidamos. Es importante tener esto en cuenta a la hora de ir a títulos a nuestra autoría.

Como se ha explicado en el apartado anterior, lo más habitual para bajar el tamaño del disco es elin idiomas que no nos interesen. A continuación, de seguir habiendo problemas de espacio, iremos elig de compresión de cada uno de los títulos hasta lograr bajar de los 4,389 GB

| Streams                | Size     | • |
|------------------------|----------|---|
| 🗁 Video                |          |   |
| → ○ No Compression     | 2,016 MB |   |
| → O Level 1 12%        | 1,772 MB |   |
| → O Level 2 13%        | 1,754 MB |   |
| → O Level 3 32%        | 1,368 MB |   |
| →                      | 1,351 MB |   |
| → () Level 5 48%       | 1,040 MB |   |
| → () Level 6 49%       | 1,022 MB |   |
| → O Level 7 52%        | 975 MB   |   |
| → O Level 8 54%        | 924 MB   |   |
| → O Still Pictures 80% | 398 MB   |   |
|                        |          |   |
| C Audio                |          | • |

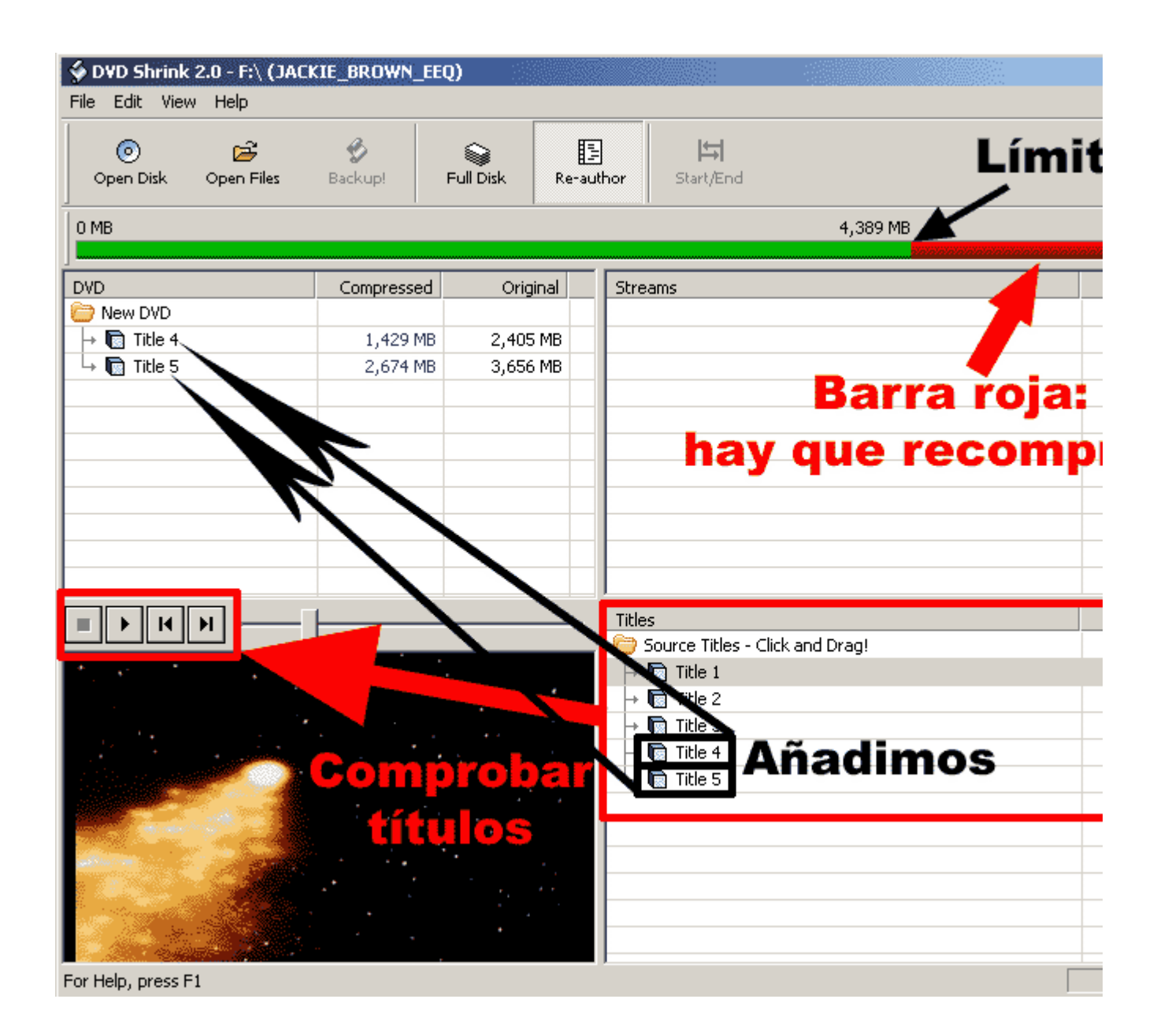

4. Creando los archivos que grabaremos en el DVD-R/+R

Cuando ya hayamos hecho los ajustes necesarios para que nuestro DVD-Video ya quepa en un DVDresta pinchar en el botón "Backup" (copia de seguridad) A continuación nos aparecerá una pantalla e podremos elegir el directorio de destino, el nombre del disco y las regiones válidas para su reproduc defecto en "free region", o de región libre)

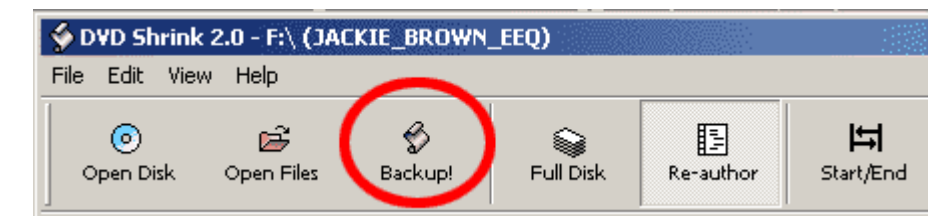

| Backup D¥D                                 | X          |
|--------------------------------------------|------------|
| Target Folder: 🔶 Directorio                | de destino |
| E:\jackie_brown                            | •          |
| Region Free ← Región I I 2 I 3 I 4 I 5 I 6 | Browse     |
| Provider ID:                               | disco      |
| JACKIE_BROWN_EEQ                           |            |
| Cance                                      | ОК         |

Tras pinchar en "OK" comenzará el proceso de recodificación. La siguiente pantalla nos muestra:

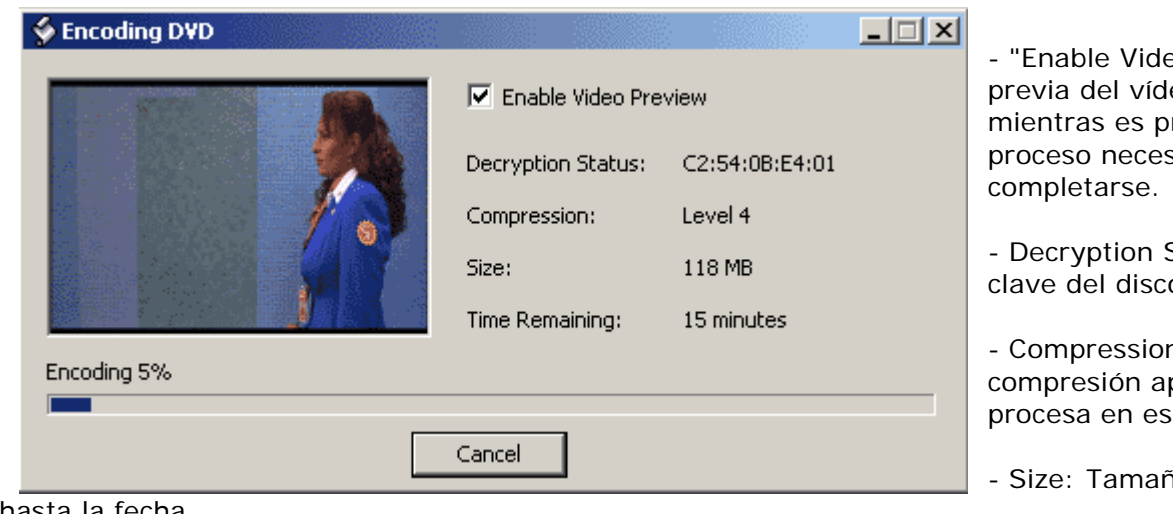

- "Enable Video Preview": / previa del vídeo y podremo mientras es procesado. Sin proceso necesitará más tiel

- Decryption Status: Nos m clave del disco

- Compression: Nos muesti compresión aplicado al víde procesa en ese momento

- Size: Tamaño del vídeo p

hasta la fecha

- Time Remaining: Tiempo restanta para finalizar el proceso.

5. Grabando el DVD-R/+R con los archivos creados

La única "pega" que se le puede encontrar a DVDShrink es que no podemos grabar los discos. Para ( necesitamos de alguna herramienta de grabación de DVD's. "

© Ramón Cutanda López (videoed) 07/06/03 Fuente: videoedicion.org

Dudas, preguntas, comentarios, sugerencias: http://dvdadvdr.com/forums/forumdisplay.php?forumid=52

Last edited by Areku on 11-06-2003 at 15:30

Tengo estos DVDs originales para intercambio permanente. Te interesa? (Últ. Act. 26/06/

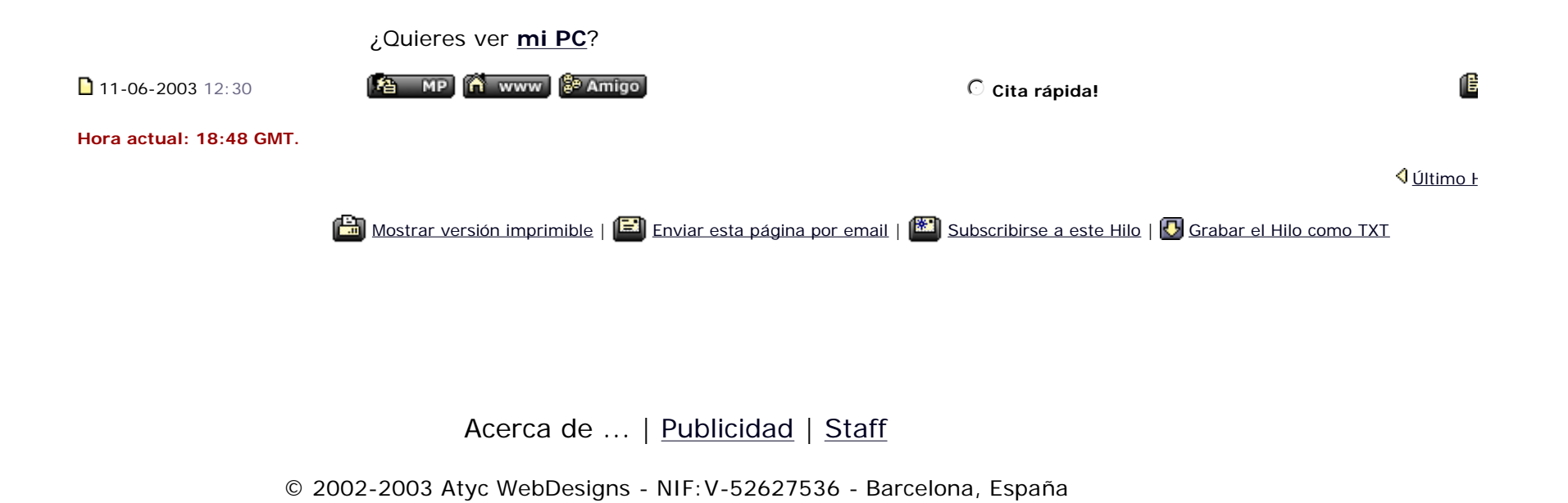